# 申請工作室流程(實際申請流程以經濟部為主)

### 壹. 申請方式

一. 線上申請方式請至以下網站申請

公司與商業及有限合夥一站式線上申請作業 (nat.gov.tw) 詳情請看附件一

二. 臨櫃申請請至台東縣工商管理科申辨

### 貳. 臨櫃申請方式需跑以下三個地方並檢附以下資料

### 一. 工商管理科

- 政府商業登記申請書:範例請看附件二
   臨櫃會拿給你填寫,建議先上網查詢申請行號名,如重複查詢則須再繳一次費用
   商工登記公示資料查詢服務(nat.gov.tw) 詳情請看附件三
- 營業項目資料:
   建議先上網查詢,就不用在現場查詢等候
   <u>公司行號及有限合夥營業項目代碼表檢索系統(nat.gov.tw)</u>詳情請看附件四
- 負責人身分證明文件。資本額證明文件
   資本額未達新臺幣 25 萬元者免附,《一般建議填寫一至三萬左右》
- 受託人應檢具個人身分證明文件以備查核。
- 行號大、小章

   如自行查詢名稱無重複可先行刻印章

   并沒有把握可等複查完畢後再刻印章
- 現金約300元

### 二. 縣民服務處申報

- 將工商科管理科完成的資料全數送至縣民服務處申報
- 繳交資料及繳費
- 現金約1000元
- 完成後等待 3~7 天就會寄送資料至登記住址

#### 二. 財政部南區國稅局-台東分局

- 將縣民服務處申報完成的全數資料送至國稅局銷售稅課:
   銷售稅課有劃分區域,請找負責海端區域的人員繳交資料
- 完成後等待 3~7 天就會寄送資料至登記住址
- 如您的營業項目是需開立發票執行以下步驟無則不需此步驟:
- 收到國稅局以及縣府的資料後,需先去刻統一發票章,在將所有資料、負責人商證件、 大小章以及統一發票章帶去國稅局申請稅籍登記。
- 發票章及統一發票章規格入下圖

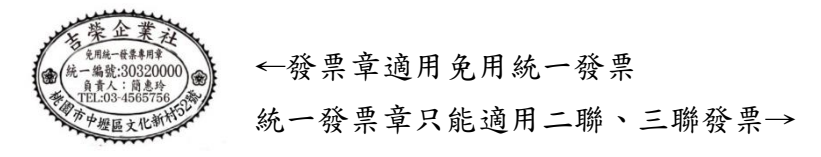

統一發票專用章格式範本

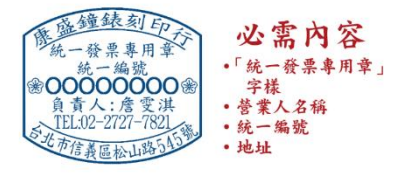

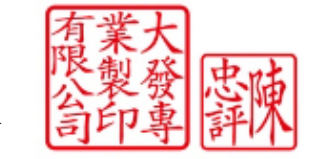

先點選加入會員>會員登入>開始線上申請>行號請選商業設立

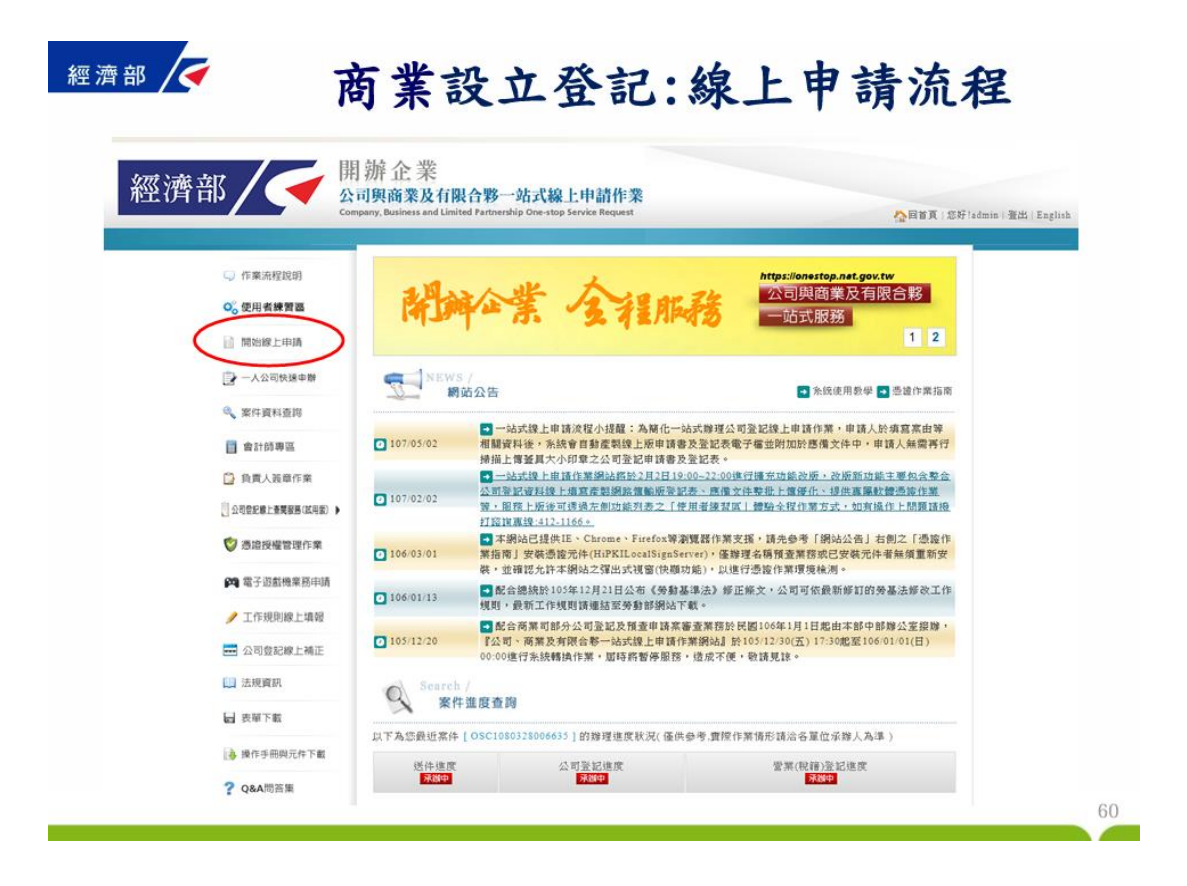

|    | 四才                                    |                                                                                                    | H PU                                                                                                    | • 近1千                                                                                                    | 州 生间;                                                                                                    | 示叹止                 |
|----|---------------------------------------|----------------------------------------------------------------------------------------------------|----------------------------------------------------------------------------------------------------|----------------------------------------------------------------------------------------------------|----------------------------------------------------------------------------------------------------|---------------------|
| 經濟 | 部 / 🗲 🛔                               | ] 辦 企 業<br>司與商業及有限合                                                                                                    | 移一站式線上申請住                                                                                                    | 作業                                                                                                    |                                                                                                    |                     |
|    | Con                                   | npany, optimits and children ra                                                                                                    | unership one-stop service ked                                                                                                    |                                                                                                    | AREA SHO                                                                                                    | dmin ( 雅武   English |
|    | 「作業洗程説明」                              | Step 1 / 6                                                                                                    |                                                                                                    |                                                                                                    |                                                                                                    |                     |
|    | ○。使用者練習器                              |                                                                                                    |                                                                                                    |                                                                                                    | <b>9</b> · <b>9</b> · |                     |
|    | <ol> <li>開始線上中請</li> </ol>            | 沙松一:班林一站式                                                                                                    | 服物濃程項目                                                                                                    |                                                                                                    |                                                                                                    |                     |
|    | > 一人公司快速中御                            | <b>化</b> 建建制                                                                                                    | ◎公司                                                                                                    | • H M                                                                                                    | ◎ 有限合夥                                                                                                    |                     |
|    | a we avant                            | *                                                                                                    |                                                                                                    |                                                                                                    |                                                                                                    |                     |
|    |                                       | <b>2000</b> 中辦項目                                                                                                    | ● 商業設立                                                                                                    | ◎ 商業變更                                                                                                    | ◎ 查閱、该製                                                                                                    |                     |
|    | · · · · · · · · · · · · · · · · · · · |                                                                                                    |                                                                                                    | 1                                                                                                    |                                                                                                    |                     |
|    |                                       | 您懂懂了【商業設立】】                                                                                                    | 再選取這想辦理的選項                                                                                                    |                                                                                                    |                                                                                                    |                     |
|    |                                       | 0 75 75 10 22 10 16 75                                                                                                    |                                                                                                    |                                                                                                    |                                                                                                    |                     |
|    |                                       | · MARLES                                                                                                    | SH(代信/正式                                                                                                    |                                                                                                    |                                                                                                    |                     |
|    | <b>144</b> 電子超級機業務中期                  | ■課業<br>■ 成立券保 勞運                                                                                                    | 图 健保投保單位 (尚未備用詞                                                                                                    | ▲・読勿 □工作規則核像(編用)<br>取主 新規問題(編集)                                                                                                  | 券工人數30人以上,內地方勞工行                                                                                                    |                     |
|    | 工作規則線上場報                              | □ 买文名解预查                                                                                                    |                                                                                                    | AX. 2. IS DEDUCTED TO (M)                                                                                                    |                                                                                                    |                     |
|    | - 公司登記線上補正                            | ◎ 商業設立名稱有<br>◎ 成立勞保/勞選/                                                                                                    | (查▶商業設立登記▶ 営業<br>健保投保單位(尚未澤用員)                                                                                                    | 《(祝福)金子<br>工城已做過高¥梁更登記者,請勿                                                                                                    | 勾選)                                                                                                    |                     |
|    | L] 法规資訊                               | ◎ 預壹馬上辦 (課<br>◎ ్ 所文名稱預查                                                                                                    | 原係一站式申辦且根准保留                                                                                                    | 中之預査意件)                                                                                                    |                                                                                                    |                     |
|    | ■ 表單下載                                | ◎出進口廠商新室                                                                                                    | E                                                                                                    |                                                                                                    |                                                                                                    |                     |
|    | 操作手册與元件下載                             | <ul> <li>使用自然人语<br/>臺幣1千元。</li> </ul>                                                                                                    | 。<br>該透過網路傳輸方式申請問<br>減徹二成為新臺幣8百元。                                                                                                    | 第第18立圣記(開枪附文件均达有新                                                                                                    | 路傳輸)·原應撤纳登記費由每件新                                                                                                    |                     |
|    | ? Q&A問答集                              | <ul> <li>「商業費//短辺」</li> <li>「新市賃商業量</li> <li>● 第本商賃業量</li> <li>● 第本商賃業量</li> <li>● 第本商賃業量</li> <li>● 第本商賃業量</li> <li>● 第本商賃業量</li> <li>● 第本商賃業</li> <li>■ 市賃商賃業</li> <li>■ 市賃</li> <li>■ 市賃</li> <li>■ 市賃</li> <li>■ 市賃</li> <li>■ 市賃</li> <li>■ 市賃</li> <li>■ 市賃</li> <li>■ 市賃</li> <li>■ 市賃</li> <li>■ 市賃</li> <li>■ 市賃</li> <li>■ 市賃</li> <li>■ 市賃</li> <li>■ 市賃</li> <li>■ 市賃</li> <li>■ 市賃</li> <li>■ 市賃</li> <li>■ 市賃</li> <li>■ 市賃</li> <li>■ 市賃</li> <li>■ 市</li> <li>■ 市賃</li> <li>■ 市</li> <li>■ 市賃</li> <li>■ 市</li> <li>■ 市</li> <l< td=""><td>常務場所,應符合都計,<br/>設立方,應先重得是否已<br/>5級支票例評析<br/>3級<br/>乙名時間還,可參考問罪名目<br/>下列付費方式:<br/>二、常要準備還未根、品片点<br/>不需要準備還未根、品片点<br/>中,需要進備還非根、品片点<br/>加<br/>與了金融帳戶書手機高引</td><td>書音:海防。衛生及目的事業主要<br/>電着名註冊兩樣在先,以減少兩美<br/>為及所堂旗陰預畫審核準則。<br/>全融子。(廣景会加富位)<br/>過子。(唐景会加富位)<br/>過子。(唐景会加富位)<br/>過子。(唐景会加富位)<br/>過子。(王本總國王張雲一</td><td>線相膜走達之現定。<br/>4 一環境機構動與之爭議。<br/>2 5<br/>2 6<br/>2 7<br/>2 7<br/>2 8<br/>3 7<br/>3 7<br/>3 7<br/>3 7<br/>3 7<br/>3 7<br/>3 7<br/>3 7</td><td></td></l<></ul> | 常務場所,應符合都計,<br>設立方,應先重得是否已<br>5級支票例評析<br>3級<br>乙名時間還,可參考問罪名目<br>下列付費方式:<br>二、常要準備還未根、品片点<br>不需要準備還未根、品片点<br>中,需要進備還非根、品片点<br>加<br>與了金融帳戶書手機高引 | 書音:海防。衛生及目的事業主要<br>電着名註冊兩樣在先,以減少兩美<br>為及所堂旗陰預畫審核準則。<br>全融子。(廣景会加富位)<br>過子。(唐景会加富位)<br>過子。(唐景会加富位)<br>過子。(唐景会加富位)<br>過子。(王本總國王張雲一 | 線相膜走達之現定。<br>4 一環境機構動與之爭議。<br>2 5<br>2 6<br>2 7<br>2 7<br>2 8<br>3 7<br>3 7<br>3 7<br>3 7<br>3 7<br>3 7<br>3 7<br>3 7                                                                                                    |                     |

| Step 2 / 6                | <u>Тд2д3д4д5д6</u> )                           |
|---------------------------|------------------------------------------------|
| 步骤二:填寫申請書 (請填妥用           | 所有頁面之申請資料,再按「填寫完成」進入確認盡面。)                     |
| 案件資料 两期登記 営!              | ¥(倪爾)登記                                        |
| 200 辞理方式                  | ◎申請人親自辦理 ⑧委託代理人                                |
| <b>赵</b> 壤 預查編號           | 107003305                                      |
| 商業名稱                      | 小吃店                                            |
| 赵敏 申請人姓名     (限填代表商業之負責人) | 陳小明                                            |
| 2000 申請人身分證件號碼            | A                                              |
| <b>秋</b> 日 申請人地址          |                                                |
| 於歐代理人姓名                   | 王大阿                                            |
| 2. 代理人身分證件號碼              | A                                              |
| 代理人證書號碼                   | 3123                                           |
| <b>这</b> 號 代理人事務所所在地      |                                                |
| <b>秋</b> 代理人聯結電話          | 02-2223333 (格式例:02-12345678#119(分機可不填))        |
| <b>忍</b> 職 聯結人姓名          | 林小柏                                            |
| <mark>≫喉</mark> 聯絡電話      | (格式例:02-12345678 (格式例:02-12345678#119 (分機可不填)) |
| 簡訊通知回覆電話                  | 0912345678 (如手機號碼,格式例:0912345678)              |
| <b>翌</b> 編<br>聯絡地址        |                                                |
| 傳真電話                      | 02-12345678 (格式例:02-12345678)                  |

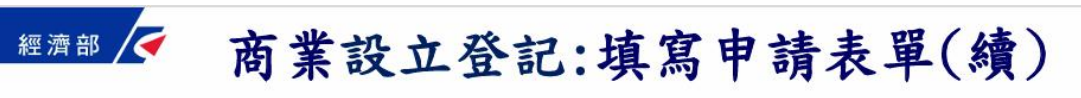

| 嘉件資料 (商業登記)              | 营業(税籍)登記                     |
|--------------------------|------------------------------|
| 設藉課稅統編                   |                              |
| <b>必頃</b> 組織別            | ◎ 合夥 ● 濁資                    |
| <mark>必頃</mark> 商業地址     | 臺北市中正區建國里中山北路二段166卷二十八弄14 选择 |
| <mark>必續</mark> 商業資本總額   | 100,000                      |
| <mark>必頃</mark> 工商憑證併案申請 | ◎ 是 ● 否 (註一、註二)              |
| <u>多編</u> 領件方式           | ◎ 自領 ⑧ 郵签                    |

63

| 少 <b>猛二・填為中調書 (請項安所有)</b><br>案件資料 商業登記 <b>営業(税</b> | 頁面之申請資料,特投「項易元成」進入體認量面。)<br>籍)登記 | _              |
|----------------------------------------------------|----------------------------------|----------------|
| <mark>必編</mark> 商業營業場所地址                           | 臺北市中正區建國里中山北路二段166卷二十八弄14        | 選擇             |
| 商業地址之房屋税籍編號<br>登理代碼<br>(第一碼縣市-英文字母)                | A1111111111                      |                |
|                                                    | 網拍業者應填欄位                         |                |
| 網拍業者會員帳號                                           |                                  |                |
| 網拍業者電子信箱                                           |                                  |                |
| 房屋有無堆貨                                             | ◎有◎無                             |                |
| 堆貨面積                                               | 平方公尺                             |                |
|                                                    |                                  | <b>重填</b> 填寫完成 |
|                                                    |                                  |                |

| 步驟三:確認書面 (諸再次検視道)                       | 寶濟料是否無難,如欲修改請按「阿頂寬百」按研。)  |      |
|-----------------------------------------|---------------------------|------|
| 案件資料 商業登記 營業(稅)                         | <ul> <li>(1)登記</li> </ul> |      |
| <u>34</u> 商業營業場所地址                      | 臺北市中正區建國里中山北路二段166卷二十八弄14 | 選擇   |
| ▲44 商業地址之房屋税籍編號<br>管理代碼<br>(第一碼點市-英文字母) | A1111111111               |      |
|                                         | 網拍業者應填欄位                  |      |
| 網拍業者會員帳號                                |                           |      |
| 網拍業者電子信箱                                |                           |      |
| 房屋有無堆貨                                  | ◎ 有 ◎ 無                   |      |
| 堆貨面積                                    | 平方公尺                      |      |
| 回填寫頁                                    |                           | 確認完成 |
|                                         |                           |      |

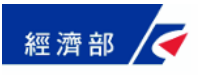

# 商業設立登記:案件儲存

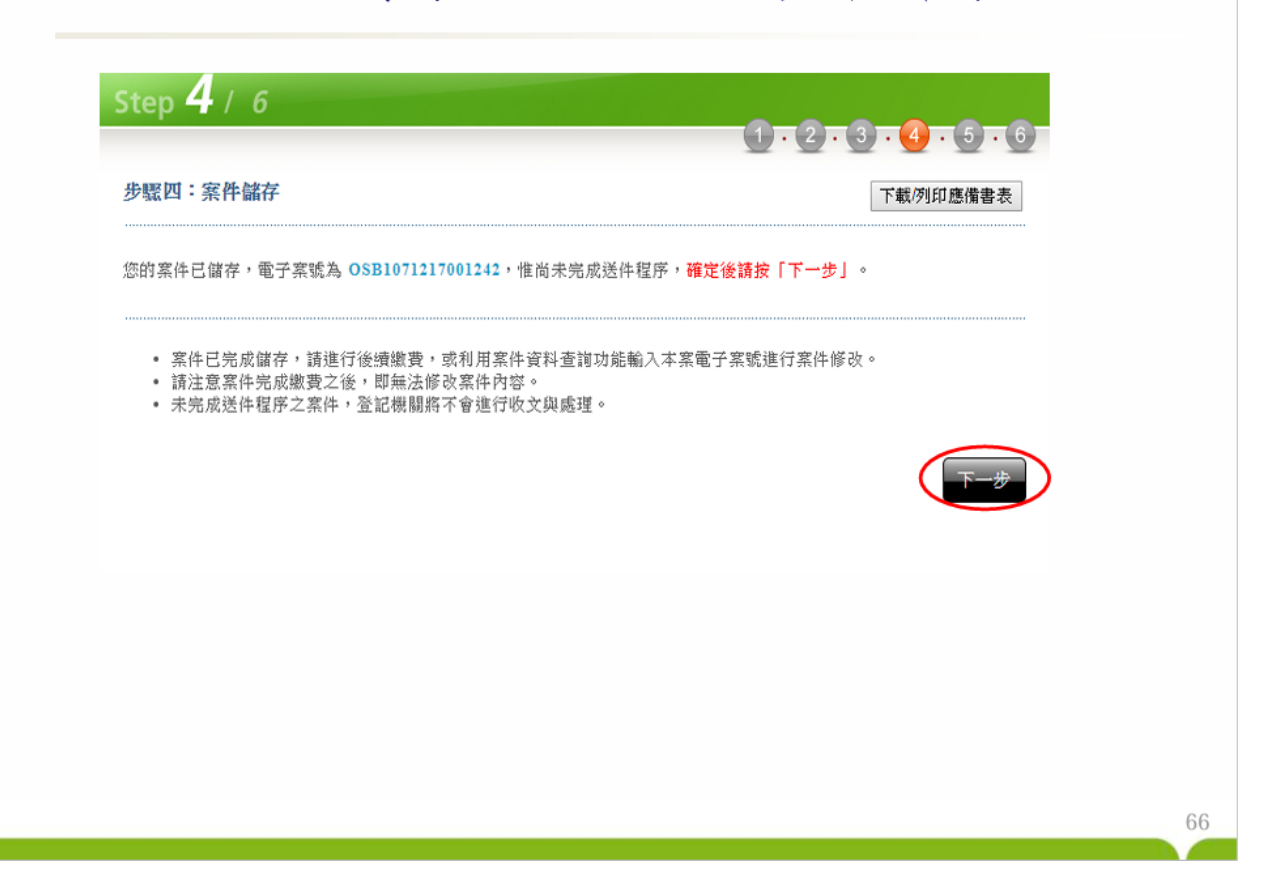

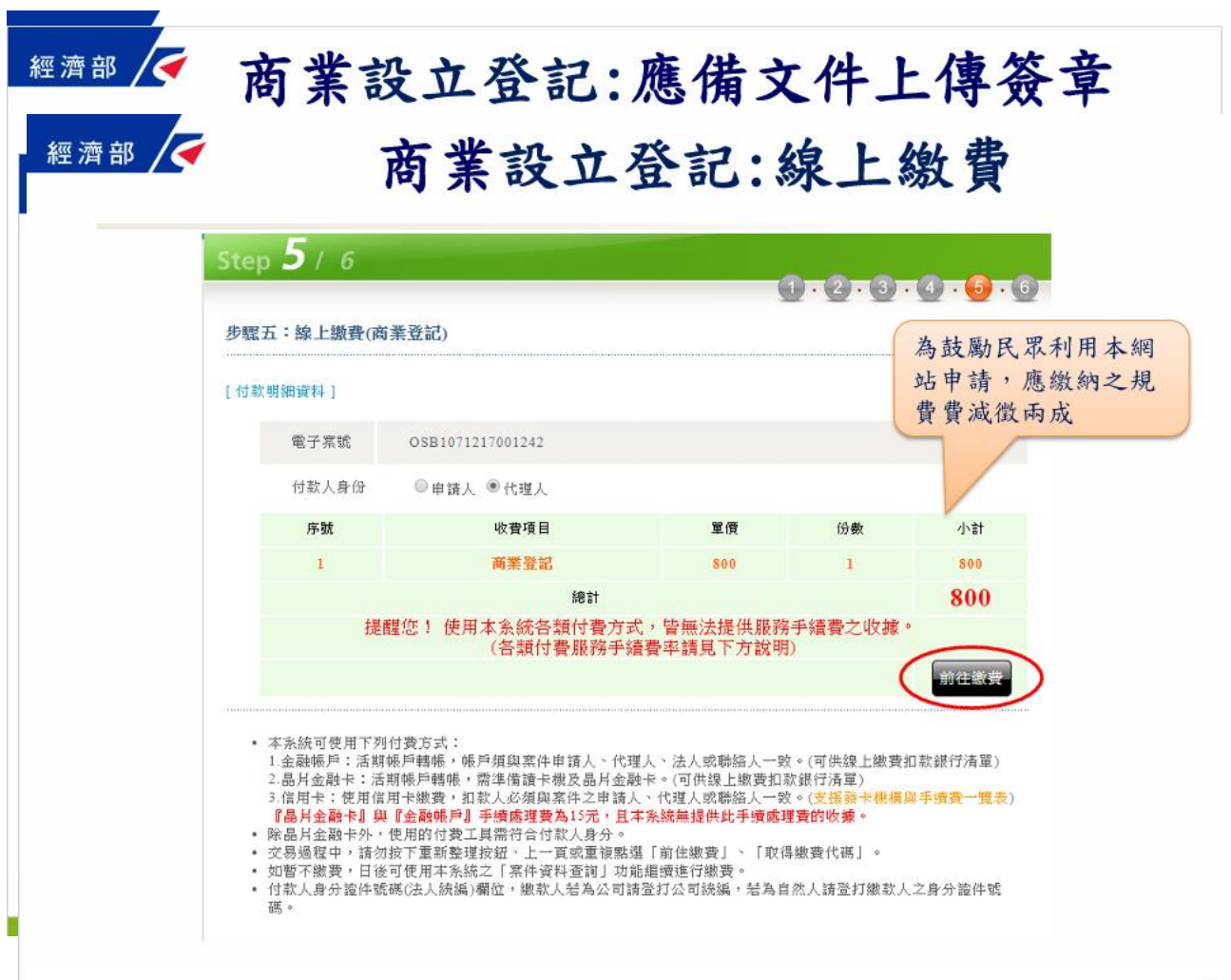

70

附件-

# 線上申請網頁頁面如下:

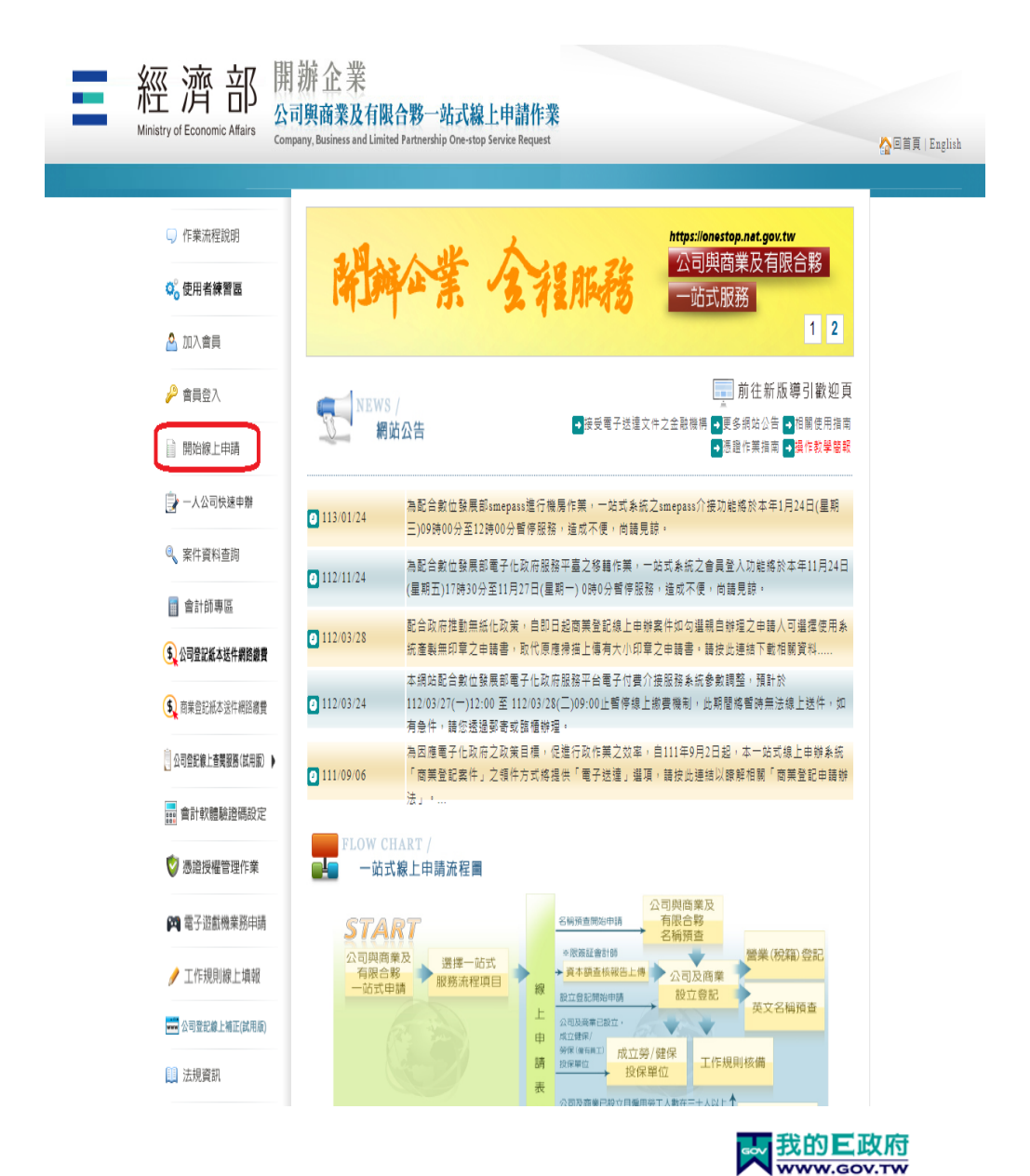

※需先登入方可開始申辦 如右圖右多種登入選項

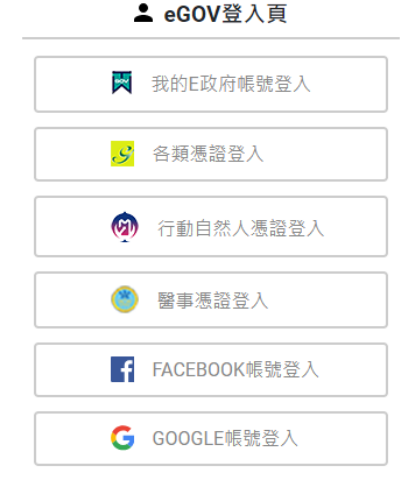

附件二

ы

紅色框處都是需填寫的資料;有代理人才需填寫太裡人那一欄

| ー % 式<br>OSB1130222009224 |
|---------------------------|
|---------------------------|

## 新北市政府經濟發展局 商業名稱及所營業務登記 預查申請表 <sup>第1</sup>

第1頁共1頁

|                           |                                     |               | 申請日期: 年月日         |
|---------------------------|-------------------------------------|---------------|-------------------|
| 编 號:                      |                                     |               | 領取方式:電子核定書        |
| 申請項目                      | ■設立 □商業名稱變更                         | と □所營業        | 務變更               |
| \$P                       | 請 人                                 | 代             | 璁 人               |
| (姓名)                      | 簧 X 明                               | 姓 名           | $\langle \rangle$ |
| 身 分 握,<br>統 一 編 號         | 411111111                           | 身 分 證<br>統一編號 |                   |
| 聯络電話(                     | )2-12345678                         | 聯絡電話          |                   |
| 地址<br>(或商業地<br><u>計</u> ) | 蹇北市北投區大同里Ⅹ鄰中山<br>北路Ⅹ殺Ⅹ巷Ⅹ拜Ⅹ號         | 地址            |                   |
| 原商業名稱(幕                   | 新設立兑填)                              |               | 統一編號              |
| 簡訊通知                      | 回 覆 電 括 <mark>09</mark> 12345678(不接 | 受簡訊通知者        | <u>免壊</u> 】       |

| 項次 |       | 預 | 查 | ž, | 商 | 業 | 名 | 稱 |  |
|----|-------|---|---|----|---|---|---|---|--|
| 1  | 明明企案行 | ] |   |    |   |   |   |   |  |
| 2  |       |   |   |    |   |   |   |   |  |
| 3  |       |   |   |    |   |   |   |   |  |
| 4  |       |   |   |    |   |   |   |   |  |
| 5  |       |   |   |    |   |   |   |   |  |

| 項次  | 營業項目代碼  | 所營業務(應分項列打)           | ) |
|-----|---------|-----------------------|---|
| 001 | ZZ99999 | 除許可業務外,得經營法令非禁止或限制之業務 |   |
| 002 | F101050 | 水產品批發業                |   |
| 003 | F201030 | 水產品容售業                |   |
|     |         |                       |   |
|     |         |                       |   |

| 審查; | 结果                                                        |
|-----|-----------------------------------------------------------|
|     | 一、商業名稱,應標明商業名稱之全稱;預查申請案每件申請不得超過五個名稱,依序審檢,                 |
|     | 符合規定者,以核准保留一個商業名稱為限。                                      |
|     | 二、商業名稱如有違反其他法令,而僅寄他人在先權利者,仍應依各該法令規定辦理。                    |
| 備   | 三、營業項目代碼可查詢「公司行號營業項目代碼表檢索系統」(http://gcis.nat.gov.tw/cod/) |
|     | 填窝。                                                       |
| 注   | 四、商業名稱保留有效期限為二個月,以發文日為起算基準日,於期間屆滿前,得申請延長1                 |
|     | - 水,保留一個月。                                                |
|     | 五、商業名稱於保留期間內,不得更換申請人。但有正當理由經檢准者不在此限。                      |
|     | 六、對本處分如有不服,應於接到本處分書之次日起 30 日內繕具篩顧書送由本府向經濟部篩               |
|     | 願。                                                        |

附件三

# 商工登記公示資料 查詢網頁頁面如右

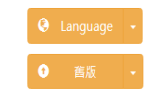

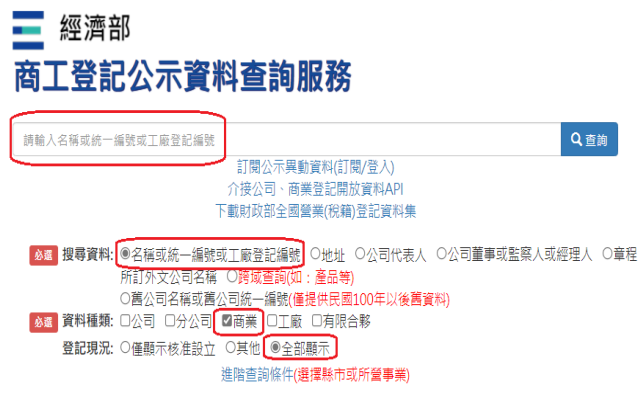

- 經濟部 商工登記公示資料查詢服務 恒匯企業社 訂開公示異動資料(訂開/登入) 介接公司,商業登記開放資料API 下載財政部全國營業(稅籍)登記資料集 (20) 渡号資料: 参名病或成一編號或工廠登記編號 〇地址 ○公司代表人 ○公司董事或監察人或經理人 ○章程所 百外太公司名稱 ○寶吃道論(第: 臺三等) ○記つ司名稱或憲公司法 - 編號(重提供民間100年以後嘉道年) 201 日介公司 『編集 □工廠 □月派合参 登記現況: ○僅顯示核准設立 ○其他 ●全部顯示 推踏查詢條件(選擇縣市或所營事業) 共2筆、分1頁 舊版表格格式 | 新版清單格式 恆匯企業社 统一编號:85411779,登記機關:新竹市政府,登記現況:核准設立,地址:新竹市北區跨英里四維路89巷2之1號5樓之2,資料種類 商業,核准設立日期:1090728,核准變更日期:1110721 恆匯企業社 統一編號:88905380,登記機構:臺東縣政府,登記現況:核准設立,地址:臺東縣海旗鄉海旗村初來路21之1號,資料種類:西展 核准設立日期:1110103,核准奠更日期:1121114 詳細資料 井 7 肇、分1百 舊版表格格式 | 新版清單格式 🔤 經濟部 商工登記公示資料查詢服務 汙泥工作室 Q 查詢 訂閱公示異動資料(訂閱/登入) 介接公司、商業登記開放資料API 下載財政部全國營業(稅籍)登記資料集 ❷躔 搜尋資料: ◉名稱或統一編號或工廠登記編號 ○地址 ○公司代表人 ○公司董事或監察人或經理人 ○章程所 訂外文公司名稱 O跨域查詢(如:產品等) 〇茜公司名稱或舊公司統一編號(<mark>僅提供民國100年以後舊資料)</mark> & 25 資料種類:□公司 □分公司 ☑商業 □工廠 □有限合夥 . 登記現況: ○僅顯示核准設立 ○其他 ◉全部顯示 進階查詢條件(選擇縣市或所營事業) 很抱歉,我們無法找到符合條件的查詢結果。 建議您 1. 請確認是否勾選正確的「資料種類」,如:「公司」、「分公司」、「商號」等組織形態 2. 請縮短查詢字組來擴大您的搜尋範圍, (https://www.etax.nat.gov.tw/etwmain/etw113w1/ban/query) 3. 請檢查查詢字內有無異體字或錯別字。 4. 請以新的關鍵字或條件重新查詢

查詢同名行號顯示如右:

※看同名行號是否有在同一地 區,無則可以申請,有則可換 名字再次搜尋

查詢無同名行號顯示如右:

## 附件四

# 公司行號及有限合夥營業項目代碼表檢索系統網頁頁面如下

|   | C AC | 😪 公司行號及有限合夥營業項目代碼表檢索系統                                                 |
|---|------|------------------------------------------------------------------------|
| 2 | ١    | 绿查詢   全文查詢   特許業務查詢   行動版   回入口網 <sup>【回首頁】</sup>                      |
|   | 目錄   | 查詢→ <mark>大類列表</mark> → 中類列表→ 小類列表→ 細類列表→ 代碼內容                         |
|   | 大    | 類名稱                                                                    |
|   | А    | 【農、林、漁、牧業】                                                             |
|   | В    | 【礦業及土石採取業】                                                             |
|   | С    | 【製造業】                                                                  |
|   | D    | 【水電燃氣業】                                                                |
|   | Е    | 【營造及工程業】                                                               |
|   | F    | 【批發、零售及餐飲業】                                                            |
|   | G    | 【運輸、倉儲及通信業】                                                            |
|   | Н    | 【金融、保險及不動產業】                                                           |
|   | 1    | 【專業、科學及技術服務業】                                                          |
|   | J    | 【文化、運動、休閒及其他服務業】                                                       |
|   | Ζ    |                                                                        |
|   |      | 中華民國經濟部商業發展著 / 地址:100210 臺北市福州街15號<br>服務時間:星期—~星期五 8:30~17:30 (國定假日除外) |
|   |      | 諮詢專線:412-1166,直接撥打毋需加撥區碼 (六碼地區請撥 41-1166),行動電話請加撥 02                   |
|   |      | 政府網站資料開放宣告 隱私權政策 網站安全政策 聯絡我們                                           |
|   |      | → 網站文援Edge(含相容IE模式)、Chrome及Firefox瀏覽器,最佳瀏覽解研度為1024×768                 |